## || Parallels<sup>®</sup>

## **Come installare Parallels Desktop per Mac App Store Edition**

• Parallels Desktop for Mac App Store Edition

Trova Parallels Desktop nell'App Store, fai clic su Ottieni > Installa App.

Se non hai effettuato l'accesso al computer come amministratore, inserisci il nome utente e la password dell'amministratore.

Se non hai effettuato l'accesso all'App Store, inserisci il tuo ID e la password Apple, quindi fai clic su Accedi.

Al termine del download, Parallels Desktop per Mac App Store Edition viene installato automaticamente nella cartella **Applicazioni** del Mac.

© 2024 Parallels International GmbH. All rights reserved. Parallels, the Parallels logo and Parallels Desktop are registered trademarks of Parallels International GmbH. All other product and company names and logos are the trademarks or registered trademarks of their respective owners.